Last Modified on 20/10/2016 10:44 am AED

## Sending an Email via Email Database:

1. Within the Management Console, select **Tools** from the top menu, then **Email Databases** and **Generate Campaign**.

2. **Select Database** for sending campaign, click **Next**, select correct template and then click **Next**.

3. From here:

a) Add a campaign title. This is for the back end of the system only. Recipients will not see this.

- b) Ensure unsubscribe option is always at Yes.
- c) Click Generate. This will then send the email.

To view the statistics of the campaign, click on **Manage Campaign** on the left hand side, and select the database that you sent the email too. It will bring up statistics.

Note: Please allow some time for the email to be sent. Once the email has been generated, it will be placed in a queue and may be sent in 1 minute or 1 hour - depending on other emails in the queue that are currently being sent

## **Related Articles**

[template("related")]